## **Release Notes for DrChrono Mobile Version 11.0.119**

Last modified on 12/13/2024 2:10 pm EST

## Updates

| Summary                         | Description                                                                                                    | Knowledge Base Article |
|---------------------------------|----------------------------------------------------------------------------------------------------|------------------------|
| Source Attributes for DSI Rules | Users can view the source<br>attributes for DSI Rules by<br>following these steps:                                                                                                    |                        |
|                                 | Navigate to the Appointment<br>Details Screen                                                                                                    |                        |
|                                 | 1. Select DSI Matches                                                                                                    |                        |
|                                 | 2. Click on View All                                                                                                    |                        |
|                                 | 3. Choose the relevant DSI Alert                                                                                                    |                        |
|                                 | <ul> <li>3. Choose the relevant DSI Alert</li> <li>4. The following source attributes are available: <ul> <li>ID: Unique identifier for the DSI rule.</li> <li>Description: A brief overview or details of the DSI rule.</li> <li>Release Date: The date when the DSI rule was released.</li> <li>Care Info: Relevant care information associated with the rule.</li> <li>Bibliography: References or sources cited in the rule.</li> <li>Developer: The entity or individual responsible for developing the rule.</li> <li>Funding: Information about the funding sources for the rule's development.</li> </ul> </li> </ul> |                        |
|                                 | <ul> <li>When a user dismisses a DSI<br/>alert, the status changes to<br/>inactive. If the user responds<br/>to the alert, the status<br/>becomes active.</li> </ul>                                                                                                    |                        |

| Summary              | Description                                                                                                    | Knowledge Base Article |
|----------------------|----------------------------------------------------------------------------------------------------|------------------------|
| Filtering DSI Alerts | <ul> <li>Users can filter DSI alerts based on three options: Active, Inactive, and All.</li> <li>The Appointment Details Screen will only display active DSI rules by default.</li> <li>Users can choose from the following filter options: <ul> <li>Active: Displays only active DSI alerts.</li> <li>Inactive DSI alerts.</li> <li>All: Displays both active and inactive DSI alerts.</li> </ul> </li> <li>By default, the filter is set to All, showing both active and inactive DSI rules.</li> </ul> |                        |

| Summary                                  | Description                                                                                                    | Knowledge Base Article |
|------------------------------------------|----------------------------------------------------------------------------------------------------|------------------------|
| Dismiss Alert Feature for DSI<br>Details | A Dismiss Alert button has been<br>added to the DSI details screen.<br>When a user clicks this button, they<br>will be directed to a Dismiss Alert<br>confirmation modal with the<br>following: |                        |
|                                          | <ul> <li>A message confirming the action:<br/>"Are you sure you want to dismiss the alert for the following rule?"</li> <li>The DSI alert description will</li> </ul>                           |                        |
|                                          | <ul> <li>An optional Dismissal<br/>Reason/Feedback textbox,<br/>allowing users to provide<br/>feedback or a reason for<br/>dismissing the alert.</li> </ul>                                     |                        |
|                                          | After the user enters their<br>feedback (optional) and clicks the<br>Done button:                                                                                                    |                        |
|                                          | <ul> <li>The user will be redirected to<br/>the DSI Matches modal.</li> <li>The alert will be dismissed,<br/>and its status will change to<br/>inactive.</li> </ul>                             |                        |
|                                          |                                                                                                    |                        |

| Summary                                                                    | Description                                                                                                    | Knowledge Base Article |
|----------------------------------------------------------------------------|----------------------------------------------------------------------------------------------------|------------------------|
| Reactivating a DSI Alert                                                   | <ul> <li>A feature has been implemented that allows users to reactivate a DSI alert after it has been dismissed.</li> <li>When the user clicks the Dismiss Alert button within the DSI details, it toggles to a Reactivate button.</li> <li>Upon clicking the Reactivate button, the DSI alert status switches back to active.</li> <li>The DSI rule reappears in the DSI Matches section of the Appointment Details screen.</li> <li>After reactivating the alert, the user is redirected back to the DSI Matches modal.</li> </ul> |                        |
| DSI Detail Modal Update                                                    | The DSI Detail Modal has been<br>updated to include additional<br>source attributes and remove<br>existing data fields.                                                                                                    |                        |
| Update of Title from "CDS<br>Matches" to "DSI Matches" in<br>Patient Chart | The title "CDS Matches" has been<br>successfully updated to "DSI<br>Matches" in the patient chart. This<br>change aligns the terminology with<br>the current system structure,<br>ensuring consistency and clarity for<br>users when reviewing DSI-related<br>data.                                                                                                    |                        |
| Update to DSI Matches Section                                              | The DSI Matches section has been<br>updated to display only active DSI<br>rules. Any DSI rule that is<br>reactivated from an inactive status<br>to active now automatically<br>appears in the DSI Matches<br>section.                                                                                                    |                        |
| Swipe-to-Delete Feature in<br>Appointment List                             | The ability for users to swipe to<br>delete directly from the<br>appointment list screen has been<br>successfully implemented. Users no<br>longer need to navigate to the<br>appointment detail screen to<br>delete an appointment.                                                                                                    |                        |

## Resolutions

| Summary                      | Description                        | Knowledge Base Article |
|------------------------------|------------------------------------|------------------------|
| Removal of MU Assistant from | As Meaningful Use is no longer an  |                        |
| Start Visit > H&P/SOAP       | active government program, the     |                        |
|                              | MU Assistant has been successfully |                        |
|                              | removed from the Start Visit >     |                        |
|                              | H&P/SOAP section. This update      |                        |
|                              | ensures that outdated features are |                        |
|                              | removed from the workflow,         |                        |
|                              | aligning the system with current   |                        |
|                              | healthcare requirements and        |                        |
|                              | streamlining the user experience.  |                        |